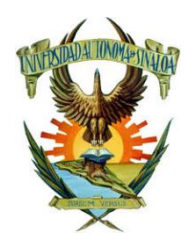

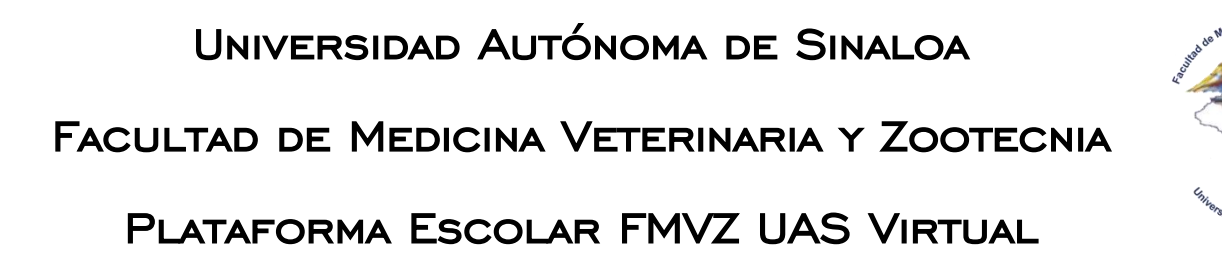

## Guía rápida de registro de nuevo usuario

Para el registro de un nuevo usuario a la plataforma es necesario seguir los siguientes pasos:

**Paso 1.** Ingresar a la página <u>http://www.fmvzuasvirtual.com/</u> y dar clic a la opción "**Ingresar**" (*o Login*), situado en la esquina superior derecha de la pantalla

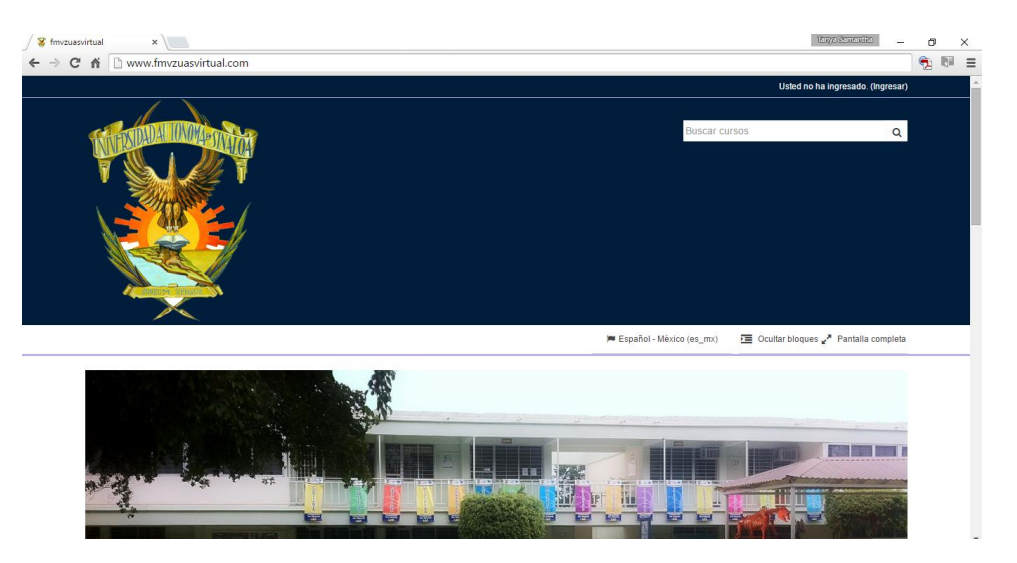

**Paso 2.** Les aparecerá la pantalla para ingresar a la plataforma, con las dos opciones disponibles, dar clic en el botón **"Comience ahora creando una cuenta nueva**", en el apartado Registrarse como usuario.

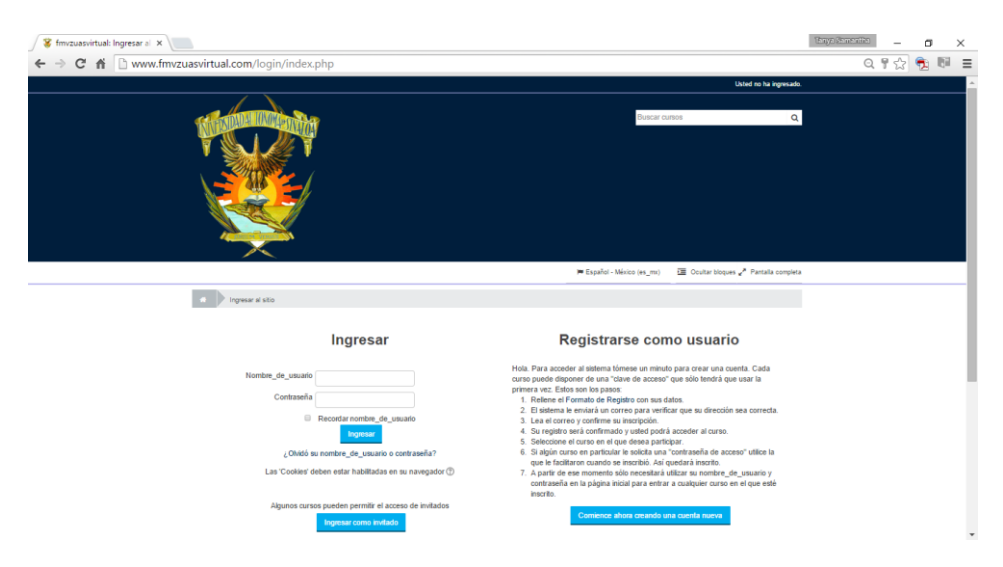

Paso 3. Debe ingresar su información en el formulario, hasta completar todos los campos necesarios.

*Nota:* Para usuario se recomienda que sea bajo la estructura de Nombre.ApellidoPaterno y en <u>correo electrónico sea el institucional</u> (@uas.edu.mx)

| 🖉 Nueva cuenta | x                                                                                                    | Tenya Samentina | -  | ٥ | ×    |
|----------------|----------------------------------------------------------------------------------------------------|-----------------|----|---|------|
| ← ⇒ C fi       | www.fmvzuasvirtual.com/login/signup.php?                                                                                                    | Q               | 12 | ا | 6i = |
|                | A Vingresser     Num overta                                                                                                    |                 |    |   |      |
|                | -<br>⊸ Elegir su nombre_de_usuario y contraseña                                                                                                    | odo             |    |   |      |
|                | Norther_de_usuario*                                                                                                    |                 |    |   |      |
|                | La contraseña deberia tener al menos 8 caracter(es), al menos 1 digito(s), al menos 1 minúscula(s), al menos 1 MAYÚSCULA(S), al menos 1 caracter(es) no affanumérico(s) (como ? / * + # @) | . \$            |    |   |      |
|                | Cottaelle*                                                                                                    |                 |    |   |      |
|                | ✓ Más detalles                                                                                                    |                 |    |   |      |
|                | Direction Email*                                                                                                    |                 |    |   |      |
|                | Correo (de nuevo)*                                                                                                    |                 |    |   |      |
|                | Nonbre+                                                                                                    |                 |    |   |      |
|                | Apellido(s)*                                                                                                    |                 |    |   |      |
|                | Clusted                                                                                                    |                 |    |   |      |
|                | País<br>Seleccione su naís                                                                                                    |                 |    |   |      |

Paso 4. Una vez completo el formulario con su información, deberá dar clic en el botón "Crear mi cuenta nueva"

| S Nueva cuenta X                                     | tanya Samantina | -  | ٥ | >  | ; |
|------------------------------------------------------|-----------------|----|---|----|---|
| ← → C fi 🗅 www.fmvzuasvirtual.com/login/signup.php?  | Q               | 12 | 2 | 61 | ≡ |
| <ul> <li>Más detalles</li> </ul>                     |                 |    |   |    | * |
| Dirección Email*                                     |                 |    |   |    |   |
| Correo (de nuevo)+                                   |                 |    |   |    |   |
| Nontre <sup>®</sup>                                  |                 |    |   |    |   |
| Apellida(s)=                                         |                 |    |   |    | ł |
| Ciudad                                               |                 |    |   |    | l |
| País<br>Seleccione su país                           |                 |    |   |    | l |
| Pregunta de seguridad ①                              |                 |    |   |    |   |
| Obtenier die CAPTCHA<br>Obtenier un CAPTCHA de audio |                 |    |   |    |   |
| Clear tel careful norma Canadar                      |                 |    |   | ^  |   |
| En este formato hay campos obligatorios*             |                 |    |   |    | Ŧ |

**Paso 5.** Su información de registro estará casi concluido, solo será necesario confirme su cuenta, a través del correo electrónico que registro en el formulario y el cual le aparecerá en la pantalla de la plataforma.

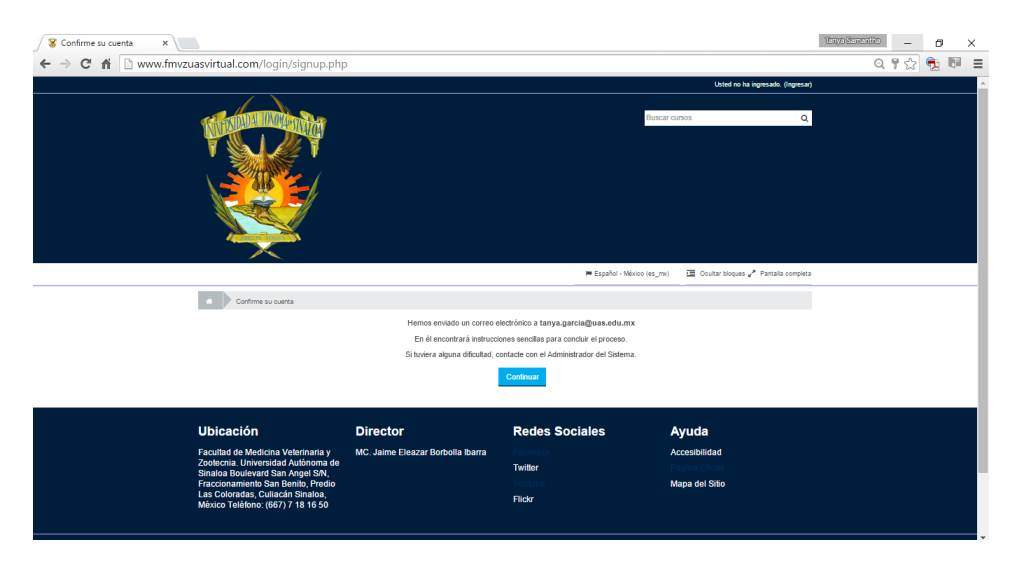

**Paso 6.** Como último proceso del registro, es verificar su bandeja de entrada y seguir las instrucciones del correo que la plataforma de manera automática envía.

Usted estará habilitado para ingresar cuantas veces necesite a la Plataforma FMVZ UAS Virtual con el usuario y contraseña especificados al momento de su registro.